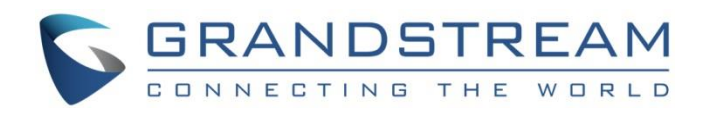

# Grandstream Networks, Inc.

# IPVideoTalk Account Configuration on 3rd Party Device

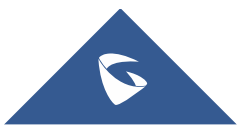

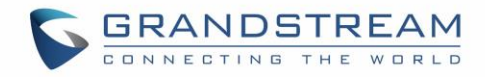

## **Table of Contents**

| OVERVIEW                                 | . 4  |
|------------------------------------------|------|
| CONFIGURATION ON TYPICAL DEVICES         | 5    |
| Configure Polycom Real Presence Debut TM | 5    |
| Dialing Configuration                    | 5    |
| Configure SIP Account                    | 5    |
| Dialing Operation                        | 6    |
| Configure Huawei TEX0                    | 6    |
| Configure SIP Account                    | 6    |
| Configure SRTP                           | 7    |
| Dialing Operation                        | 7    |
| Configure Yealink VC400                  | 8    |
| Configure SIP Account                    | 8    |
| Configure TLS                            | 8    |
| Dialing Operation                        | 9    |
| Configure Cisco SX20                     | 10   |
| Configure SIP Account                    | .10  |
| Configure SRTP                           | .10  |
| Dialing Operation                        | . 11 |
|                                          |      |

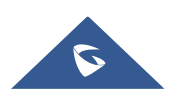

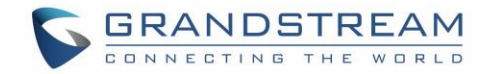

# Table of figures

| Figure 1: Polycom RealPresence Web UI $\rightarrow$ System Settings $\rightarrow$ Call Settings                              | 5    |
|----------------------------------------------------------------------------------------------------|------|
| Figure 2: Polycom RealPresence Web UI $\rightarrow$ Server Settings $\rightarrow$ Call Server                                | 5    |
| Figure 3: Polycom RealPresence Web UI $ ightarrow$ Place a Call $ ightarrow$ Manual Call                                     | 6    |
| Figure 4: Huawei TEX0 $\rightarrow$ System Settings $\rightarrow$ Network $\rightarrow$ H.323/SIP Settings $\rightarrow$ SIP | 6    |
| Figure 5: Huawei TEX0 $\rightarrow$ System Settings $\rightarrow$ Network $\rightarrow$ Security and Service                 | 7    |
| Figure 6: Huawei TEX0 $\rightarrow$ System Settings $\rightarrow$ Security                                                   | 7    |
| Figure 7: Huawei TEX0 $\rightarrow$ Dialing Page                                                                             | 8    |
| Figure 8: Yealink VC400 $\rightarrow$ Account $\rightarrow$ SIP Account                                                      | 8    |
| Figure 9: Yealink VC400 $\rightarrow$ Security $\rightarrow$ Trusted Certs                                                   | 9    |
| Figure 10: Yealink VC400 $\rightarrow$ Home                                                                                  | 9    |
| Figure 11: Cisco SX20 $\rightarrow$ Configuration $\rightarrow$ SIP                                                          | . 10 |
| Figure 12: Cisco SX20 $\rightarrow$ Configuration $\rightarrow$ Conference                                                   | . 11 |
| Figure 13: Cisco SX20 $\rightarrow$ Dial Page                                                                                | . 11 |
|                                                                                                    |      |

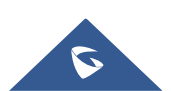

### **OVERVIEW**

Users could configure the IPVideoTalk IDs on most popular brands of devices such as Polycom, Huawei, Yealink, Cisco and so on.

#### **Configuration Steps:**

- 1. To configure the IPVideoTalk IDs as SIP accounts, users need to configure the options below:
  - SIP Account: Users need to configure the IPVideoTalk IDs as the SIP accounts.
  - SIP Password: Users need to configure the password of the IPVideoTalk ID in the device.
  - Server Address: Users need to configure the IPVT10 server address in the SIP Server Address option. If the SIP server port is customized port, users need to configure the server address with the customized port such as "IPVT10 Server Address: Port Number".
  - SIP Registration: Enabled
- 2. SIP Transport/Port Configuration:
  - TLS mode is recommended as the SIP Transport.
  - The SIP port configuration is **5060** (TCP) / **5061** (TLS), and if users want to configure the customized port for IPVT10, please configure the customized SIP port for this option.
- 3. Join into IPVideoTalk Meetings:
  - On the dialing interface of the device, users could input the meeting ID to join into the IPVideoTalk meeting.
  - For some certain devices (Polycom and Cisco), users need to input "Meeting ID@IP Address: Port Number" to join into the IPVideoTalk meeting.

Here are the configuration instructions for some typical devices (Some devices require special configurations):

- Polycom Real Presence Debut TM
- Huawei TEX0
- Yealink VC400
- Cisco SX20

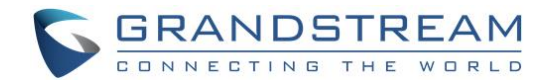

### **CONFIGURATION ON TYPICAL DEVICES**

#### **Configure Polycom Real Presence Debut TM**

#### **Dialing Configuration**

In order to ensure the security of the call, it is recommended to enable "Encryption Mode" in the device. This mode will force the device to use TLS protocol as the SIP Transport, otherwise, the service cannot be used normally.

|                                 | Debut™               |          |          |
|---------------------------------|----------------------|----------|----------|
| Device Status                   | Call Settings        |          |          |
| Place a Call                    |                      |          |          |
| Contacts                        | Call Rate:           | 2048Kbps | T        |
| System Settings                 | Auto Answer:         | Enable   | T        |
| General                         | Mute on Auto Answer: | Enable   | ¥        |
| Camera Settings                 | Noise Block:         | Enable   | •        |
| Call Settings                   |                      |          |          |
| Date and Time                   | Encryption Mode:     | On       | <b>T</b> |
| Network Setting                 |                      |          |          |
| Import and Export Configuration | Ruhmit               |          |          |
| Server Settings                 | Subrin               |          |          |
| Admin Settings                  |                      |          |          |

Figure 1: Polycom RealPresence Web UI → System Settings → Call Settings

#### **Configure SIP Account**

Users need to configure the SIP account, password, server address (Users need to fill in the port number such as "IP:Port"), and SIP protocol (Set as TLS) in the device.

| Polycom <sup>®</sup> RealPresence | Pebut™                    |                        |                                      |
|-----------------------------------|---------------------------|------------------------|--------------------------------------|
| Device Status                     | Call Server               |                        |                                      |
| Place a Call                      |                           |                        |                                      |
| Contacts                          | Communication Protocol:   | SIP                    | T                                    |
| System Settings                   | Transport Protocol:       | TLS                    | Transport Protocol is limited to TLS |
| 📾 Server Settings                 | Enable SIP Registration:  | Enable                 | T                                    |
| Provisioning                      | Proxy Server:             | 192.168.121.103:5061   |                                      |
| Call Server                       | Domain                    | 102 168 121 100 5061   |                                      |
| Calendar                          | Domain.                   | 192.100.121.100.0001   |                                      |
| Admin Settings                    | Sign-In Address:          | 8500046                |                                      |
| Diagnostics                       | Authentication User Name: | 8500046                |                                      |
|                                   | Password:                 |                        |                                      |
|                                   |                           |                        |                                      |
|                                   | Submit                    |                        |                                      |
| Figure 2: P                       | olycom RealPresence Web   | UI → Server Settings → | Call Server                          |

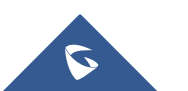

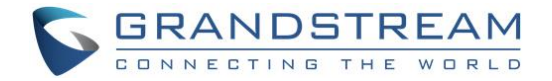

#### **Dialing Operation**

Users could input the "Meeting ID@IP:Port Number" to dial into the IPVideoTalk meeting.

|                 | ebut™               |                                       |  |
|-----------------|---------------------|---------------------------------------|--|
| ☆ Device Status | Place a call        |                                       |  |
| V Place a Call  |                     |                                       |  |
| Manual call     | Call Number:        | 48124562@192.168.121.103:5061         |  |
| Recent calls    | Call Rate:          | 2048Kbps •                            |  |
| Contacts        |                     |                                       |  |
| System Settings |                     | Hang up                               |  |
| Server Settings |                     | 00:14:06                              |  |
| Admin Settings  |                     |                                       |  |
| Diagnostics     |                     |                                       |  |
|                 |                     |                                       |  |
|                 |                     |                                       |  |
| Figure 3: Po    | olvcom RealPresence | e Web UI → Place a Call → Manual Call |  |

### Configure Huawei TEX0

#### **Configure SIP Account**

Users need to configure the SIP account, password, server address, SIP protocol, and port number in the device.

| Conferen | ice Address Book                  | Device Control                | System Settings                                 | ? Help               |
|----------|-----------------------------------|-------------------------------|-------------------------------------------------|----------------------|
| Network  |                                   |                               |                                                 |                      |
| IP       | H.323/SIP Settings Wi-Fi Settings | SNMP Settings Network Address | s Book Security and Service Network diagnostics |                      |
|          |                                   |                               | - D Expand all                                  |                      |
|          |                                   |                               | <b>Q</b> U 222                                  |                      |
|          |                                   |                               | - MI1.525-                                      |                      |
|          |                                   |                               |                                                 |                      |
|          |                                   |                               | Register with server                            | Enable               |
|          |                                   |                               | Server address                                  | 192.168.121.103      |
|          |                                   |                               | Conference service number                       | 5024                 |
|          |                                   |                               | Proxy server                                    | Disable              |
|          |                                   |                               | Proxy server address                            | 192.168.121.103:5061 |
|          |                                   |                               | Site number                                     | 8500060              |
|          |                                   |                               | User name                                       | 8500060              |
|          |                                   |                               | Password                                        |                      |
|          |                                   |                               | Server type                                     | Standard 💌           |
|          |                                   |                               | Transmission type                               | TLS 👻                |
|          |                                   |                               | Video request handling                          | Accept automatically |
|          |                                   |                               | <u></u>                                         |                      |
|          |                                   |                               |                                                 |                      |

Figure 4: Huawei TEX0  $\rightarrow$  System Settings  $\rightarrow$  Network  $\rightarrow$  H.323/SIP Settings  $\rightarrow$  SIP

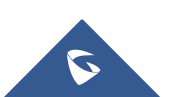

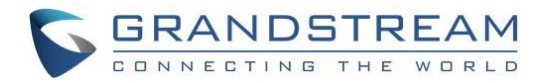

| Address Book                              | evice Control System Settings             | Maintenance                                                    | ? Help   |   |
|-------------------------------------------|-------------------------------------------|----------------------------------------------------------------|----------|---|
| 3/SIP Settings Wi-Fi Settings SNMP Settir | igs Network Address Book Security and Ser | vice Network diagnostics                                       |          |   |
|                                           |                                           | H.460 Enable                                                   | <b>~</b> |   |
|                                           |                                           | Use NAT Disable<br>NAT address                                 | ~        |   |
|                                           |                                           | H.323 call port 1720                                           |          |   |
|                                           | R                                         | AS destination port 1719                                       |          |   |
|                                           |                                           | SIP call port 5060                                             |          |   |
|                                           | 1                                         | Server listen port 5060                                        |          |   |
|                                           | Local                                     | SIP TLS call port 5061 SIP TLS listen port 5061                |          | _ |
|                                           | SIP se                                    | erver TLS listen port 5061<br>Port settings Same port send/rec | eive 🗸   | ] |
|                                           |                                           | Audio port 10002                                               |          |   |
|                                           |                                           | Video port 10004                                               |          |   |
|                                           |                                           |                                                                |          |   |
|                                           |                                           |                                                                |          |   |

Figure 5: Huawei TEX0 → System Settings → Network → Security and Service

#### **Configure SRTP**

Users have to enable "Encryption" option in the device before using the device, otherwise, it will cause the called function abnormal issues.

| Conference | Address Book | Device Control | System Settings | Haintenance                              | ? Help            |        |   |
|------------|--------------|----------------|-----------------|------------------------------------------|-------------------|--------|---|
| Security   |              |                |                 |                                          |                   |        |   |
|            |              |                | — 🗆 Ехра        | nd all                                   |                   |        |   |
|            |              |                | - 🖾 Encr        | yption -<br>Encryption<br>SSL encryption | Enable<br>Disable | V<br>V | 1 |
|            |              |                | - 🖾 QoS-        |                                          |                   |        |   |
|            |              |                | - 🖬 SSH/        | /Telnet                                  |                   |        |   |
|            |              |                | - 🖾 GUI -       | <u></u>                                  |                   |        |   |
|            |              |                | — 🖾 Air C       | ontent Sharing                           |                   |        |   |
|            |              |                | — 🖬 Upgr        | ade password                             |                   |        |   |
|            |              |                | - 🖾 Acco        | unt Lock                                 |                   |        |   |
|            |              |                | — 🖾 Over        | time                                     |                   |        |   |
|            |              |                |                 |                                          |                   |        |   |

Figure 6: Huawei TEX0  $\rightarrow$  System Settings  $\rightarrow$  Security

#### **Dialing Operation**

Users could input the IPVideoTalk ID on the dialing interface to dial into the IPVideoTalk meeting. Please note that users need to select option "Line Type" as "SIP".

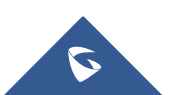

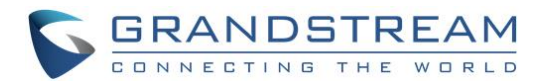

|              | Conference | Address Book | Device Control | 🗘 sy       | stem Settin | ıgs      | ا مکن   | laintenance   | ?          | Help            |                                                    |         |
|--------------|------------|--------------|----------------|------------|-------------|----------|---------|---------------|------------|-----------------|----------------------------------------------------|---------|
| +            | Call       | _            | _              |            |             | _        | _       |               |            | _               | _                                                  |         |
| C            |            |              |                | Site name/ | IP address/ | (Number  | 4812456 | 2@192.168.121 | 1.103:5061 |                 | Call                                               |         |
|              |            |              |                |            | L           | ine type | SIP     |               |            | ~               | Advanced Setting                                   | S       |
|              |            |              |                |            |             | Rate     | 4 Mbps  |               |            | ~               | Export Call Recor                                  | is      |
|              |            |              |                |            | C           | all mode | Video   |               |            | ~               | Delete All                                         |         |
| Ē            |            |              |                |            |             |          |         |               |            |                 |                                                    |         |
|              |            |              |                | Colling    | _           |          |         |               |            |                 |                                                    |         |
| aA           |            |              |                | Name       | Number      | Line T   | Rate    | Call Type     | Call mode  | Call Start-Tim  | ne Call End-Time                                   | Operat  |
| 目            |            |              |                | 48124562@  | 4812456     | SIP      | 4 Mbps  | Dialed        | Video      | 2018/04/18 17:2 | 21:05 2018/04/18 17:22:                            | и 🕅 🖬 🕯 |
|              |            |              |                | 48124562@  | 4812456     | SIP      | 4 Mbps  | Dialed        | Video      | 2018/04/18 17:2 | 20:27 2018/04/18 17:20:                            |         |
| <i>e</i> o I |            |              |                | 48124562   | 48124562    | SIP      | 2048 k  | Received      | Video      | 2018/04/18 17:  | 14:05 2018/04/18 17:15:                            | 4 M T   |
| l            |            |              |                | 48124562@  | 4812456     | SIP      | 4 Mbps  | Dialed        | Video      | 2018/04/18 17:* | 11:19 2018/04/18 17:12:                            | 12 1 1  |
|              |            |              |                | 48124562   | 48124562    | SIP      | 1024 k  | Received      | Video      | 2018/04/18 17:0 | 07:12 2018/04/18 17:08:                            | 94 💓 🛅  |
|              |            |              |                | 48124562   | 48124562    | SIP      | 1024 k  | Received      | Video      | 2018/04/18 17:0 | 01:24 2018/04/18 17:06:<br>59:33 2018/04/18 17:00: | 4 🔛 🖬   |

Figure 7: Huawei TEX0 → Dialing Page

#### **Configure Yealink VC400**

#### **Configure SIP Account**

Users need to configure the SIP account, password, server address, SIP protocol, and port number in the device. Users also need to configure "SRTP" option as "Compulsory", "DTMF Type" option as "RFC2833" before using the device for IPVideoTalk services.

| Yealink vc400                               | Home Status                                                                                             | Account Network                                                                      | Setting Director            | y Security |
|---------------------------------------------|----------------------------------------------------------------------------------------------------|--------------------------------------------------------------------------------------|-----------------------------|------------|
| H323<br>SIP Account<br>SIP IP Call<br>Codec | Register Status<br>SIP Protocol<br>SIP Account<br>Register Name<br>User Name<br>Password<br>Server Host | Registered<br>Enabled<br>Enabled<br>8500063<br>8500063<br>•••••••<br>192.168.121.103 | v     v     v     Port 5061 |            |
|                                             | Outbound Proxy Server                                                                                   | 192.168.121.103                                                                      | Port 5061                   |            |
|                                             | Server Expires                                                                                          | 3600                                                                                 |                             |            |
|                                             | SRTP<br>DTMF Type                                                                                       | Compulsory<br>RFC2833                                                                | T                           |            |
|                                             | DTMF Info Type<br>DTMF Payload Type ( 96-<br>NAT_Traversal<br>Keep Alive Interval                       | -127 ) DTMF Disabled 30                                                              | ¥<br>                       |            |
|                                             | RPort<br>BFCP<br>FECC(SIP)                                                                              | Enabled<br>Enabled<br>Enabled                                                        | T<br>T                      |            |

Figure 8: Yealink VC400  $\rightarrow$  Account  $\rightarrow$  SIP Account

#### **Configure TLS**

When users set the "SIP Transport" as "TLS" in Yealink VC400, users need to disable option "Only Accept Trusted Certificates", otherwise, the TLS connection will be failed.

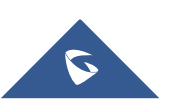

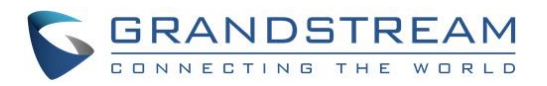

| Yealink vc400 | Home        | Status Acco              | unt Network    | Setting Direc | tory Secu | rity   |
|---------------|-------------|--------------------------|----------------|---------------|-----------|--------|
| License       | Index ID    | Issued To                | Issued By      | Expiration    | Delete    |        |
| Security      | 1           |                          |                |               |           |        |
| Trusted Certs | 2           |                          |                |               |           |        |
| Server Certs  | 3           |                          |                |               |           |        |
|               | 4           |                          |                |               |           |        |
|               | 5           |                          |                |               |           |        |
|               | 6           |                          |                |               |           |        |
|               | 7           |                          |                |               |           |        |
|               | 8           |                          |                |               |           |        |
|               | 9           |                          |                |               |           |        |
|               | 10          |                          |                |               |           |        |
|               |             |                          |                |               | Delete    |        |
|               | Only Acce   | ept Trusted Certificates | Disabled       |               | •         |        |
|               | Common      | Name Validation          | Disabled       |               | •         |        |
|               | CA Certifi  | icates                   | Default Certif | icates        | •         |        |
|               | Import Trus | sted Certificates        |                |               |           |        |
|               | Upload T    | rusted Certificate File  |                |               | Browse U  | Jpload |
|               |             |                          |                |               |           |        |
|               |             |                          |                |               |           |        |

Figure 9: Yealink VC400 → Security → Trusted Certs

#### **Dialing Operation**

 Year
 Year

 Year
 Market Year

 Image: Market Year
 Status
 Account
 Network
 Setting
 Directory
 Security

 Image: Market Year
 Image: Market Year
 Image: Market Year
 Image: Market Year
 Image: Market Year

 Image: Market Year
 Image: Market Year
 Image: Market Year
 Image: Market Year
 Image: Market Year

 Image: Market Year
 Image: Market Year
 Image: Market Year
 Image: Market Year
 Image: Market Year

 Image: Market Year
 Image: Market Year
 Image: Market Year
 Image: Market Year
 Image: Market Year

 Image: Market Year
 Image: Market Year
 Image: Market Year
 Image: Market Year
 Image: Market Year

 Image: Market Year
 Image: Market Year
 Image: Market Year
 Image: Market Year
 Image: Market Year

 Image: Market Year
 Image: Market Year
 Image: Market Year
 Image: Market Year
 Image: Market Year
 Image: Market Year

 Image: Market Year
 Image: Market Year
 Image: Market Year
 Image: Market Year
 Image: Market Year

 Image: Market Year
 Image: Market Year
 Image: Market Year
 Image: Market Year
 Image: Market Y

Users could input the IPVideoTalk ID on the dialing interface to dial into the IPVideoTalk meeting.

Figure 10: Yealink VC400 → Home

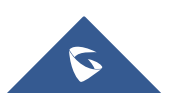

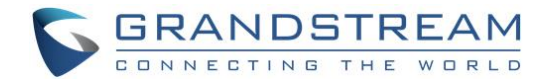

#### **Configure Cisco SX20**

#### **Configure SIP Account**

The following configurations are necessary:

- SIP Transport: TLS/TCP
- URL: IPVideoTalk ID@IPVT10 Server Address:Port Number
- Login Name: IPVideoTalk ID
- Password: The password of the IPVideoTalk ID
- Address: IPVT10 Server Address:Port Number

| Secu  | rity      |                  |                            |       |      |                       |
|-------|-----------|------------------|----------------------------|-------|------|-----------------------|
| Seria | lPort     | Profile 1        |                            |       |      |                       |
| SIP   |           | DefaultTransport | TIs                        | •     | Save |                       |
| Stand | dby       | DisplavName      | 8500062                    |       | Save | (0 to 255 characters) |
| Syste | emUnit    |                  |                            |       |      |                       |
| Time  |           | Line             | Shared                     | •     | Save |                       |
| User  | Interface | Mailbox          |                            |       | Save | (0 to 255 characters) |
| Video | 0         | Outbound         | Off                        | •     | Save |                       |
|       |           | TIsVerify        | Off                        | T     | Save |                       |
|       |           | Туре             | Standard                   | •     | Save |                       |
|       |           | URI              | sip:8500062@192.168.121.10 | 0:300 | Save | (0 to 255 characters) |
|       |           | Authentication 1 |                            |       |      |                       |
|       |           | LoginName        | 8500062                    |       | Save | (0 to 128 characters) |
|       |           | Password         |                            |       | Save | (0 to 128 characters) |
|       |           | Ice              |                            |       |      |                       |
|       |           | DefaultCandidate | Host                       | T     | Save |                       |
|       |           | Mode             | Auto                       | •     | Save |                       |
|       |           | Proxy 1          |                            |       |      |                       |
|       |           | Address          | 192.168.121.100:30001      |       | Save | (0 to 255 characters) |
|       |           | Discovery        | Manual                     | T     | Save |                       |
|       |           | Proxy 2          |                            |       |      |                       |

Figure 11: Cisco SX20 → Configuration → SIP

#### **Configure SRTP**

In order to ensure the security of the call, it is recommended to enable "Encryption Mode" in the device. This mode will force the device to use TLS protocol as the SIP Transport, otherwise, the service cannot be used normally.

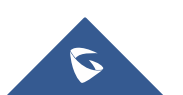

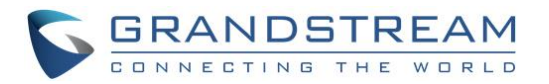

| A Home              | 📞 Call Control | Configuration          | Diagnostics | Maintenance |   |           |                       | 💄 admin          |
|---------------------|----------------|------------------------|-------------|-------------|---|-----------|-----------------------|------------------|
| System C            | Configuration  |                        |             |             |   | Set       | Administrator Setting | s menu password. |
| Search Conference 1 |                |                        |             |             |   | C Refresh | ▲ Collapse all        | ✓ Expand all     |
| Audio               |                |                        |             |             |   |           |                       | ^                |
| Cameras             | Activ          | eControl Mode          | Auto        |             | T | Save      |                       |                  |
| Conference          | Call           | ProtocollDStack        | Dual        |             | - | Sava      |                       |                  |
| FacilityServic      | e              | TOLOCOILE SLACK        | Duai        |             |   | Save      |                       |                  |
| H323                | Encr           | yption Mode            | On          |             | • | Save      |                       |                  |
| Logging             | Inco           | mingMultisiteCall Mode | Allow       | /           | T | Save      |                       |                  |
| Network             | Maria          | Density On IIDeta      | 600         |             |   |           | (04 +- 0000)          |                  |
| NetworkServ         | ces            | ReceiveCallRate        | 600         |             |   | Save      | (64 to 6000)          |                  |

Figure 12: Cisco SX20 → Configuration → Conference

#### **Dialing Operation**

Users could input the "IPVideoTak Meeting ID@IP:Port Number" on the dialing interface to join into the IPVideoTalk meeting.

| Contacts        |                  |         | Participants         |             |   |  |
|-----------------|------------------|---------|----------------------|-------------|---|--|
| 43173283@19     | 2.168.121.100:30 | × 0000  |                      | Call        |   |  |
| Local           | Directory        | Recents | Call rate:           | Use default |   |  |
| No matches four | nd               |         | Protocol:            |             |   |  |
| Directory       |                  |         |                      | Auto        | • |  |
| No matches fou  | nd               |         | ▲ Hide call settings |             |   |  |

Figure 13: Cisco SX20 → Dial Page

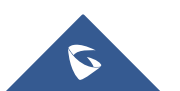